## ScotEID Library SPECC

Using the SPECC Checker

Written By: HuntlyOffice1

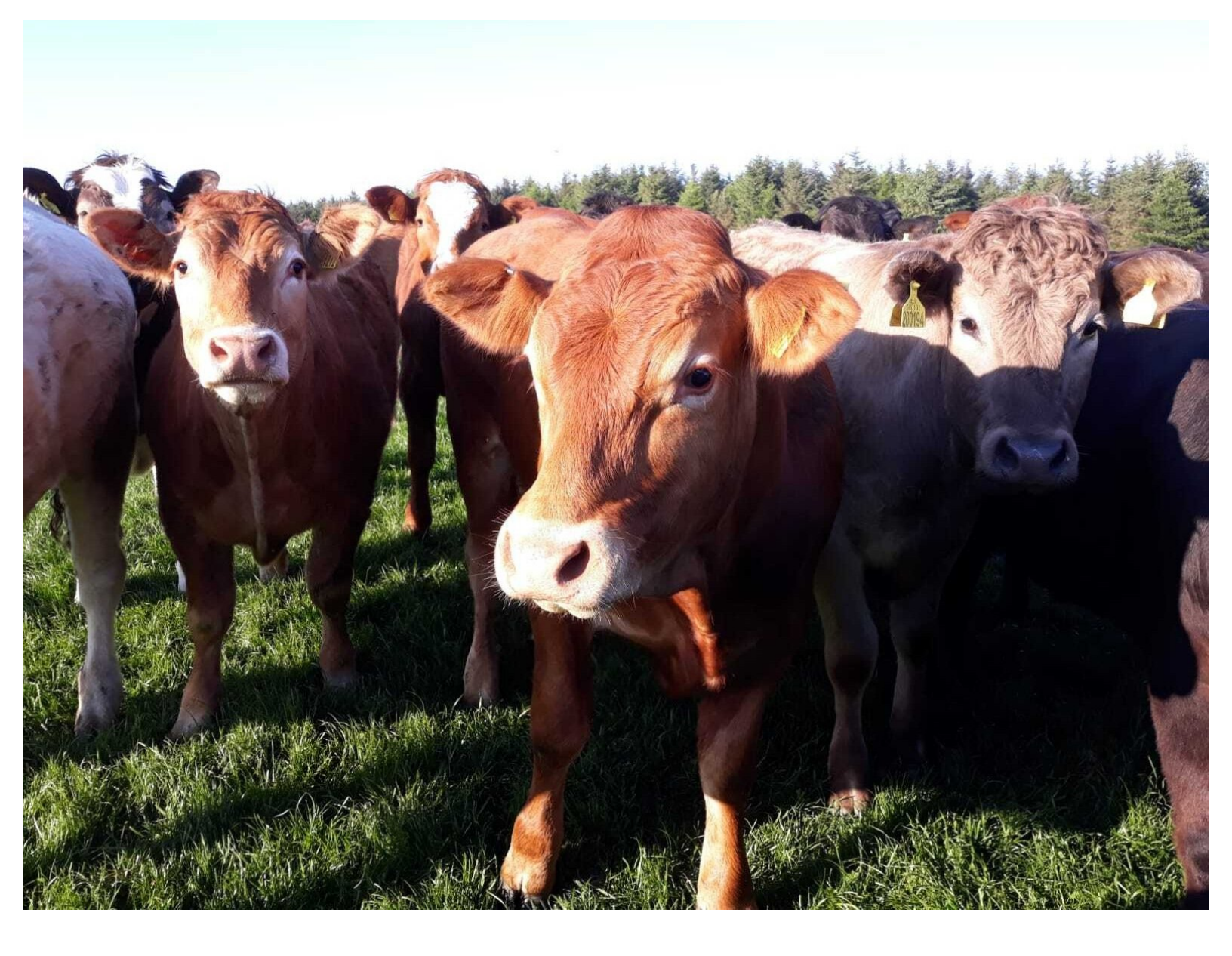

This document was generated on 2022-06-07 09:51:35 AM (MST).

| Step 1 — Scotch Potentia | I Eligibility Cattle | <b>Checker (SPECC)</b> |
|--------------------------|----------------------|------------------------|
|--------------------------|----------------------|------------------------|

| Sheep                                                                       |  |
|-----------------------------------------------------------------------------|--|
| Keeper Guidance                                                             |  |
| Pigs                                                                        |  |
| Keeper Guidance                                                             |  |
| Cattle                                                                      |  |
| BVD tests                                                                   |  |
| BVD lookup                                                                  |  |
| BVD PI locations                                                            |  |
| BVD Guidance                                                                |  |
| <ul> <li>Scotch Potential Eligibility Cattle Checker<br/>(SPECC)</li> </ul> |  |
| Beef Efficiency Scheme                                                      |  |
| Research                                                                    |  |
| Research                                                                    |  |
|                                                                             |  |
|                                                                             |  |
|                                                                             |  |

• From the ScotEID home page, click on Scotch Potential Eligibility Cattle Checker (SPECC), located under the **Cattle** Menu

Step 2 — SPECC

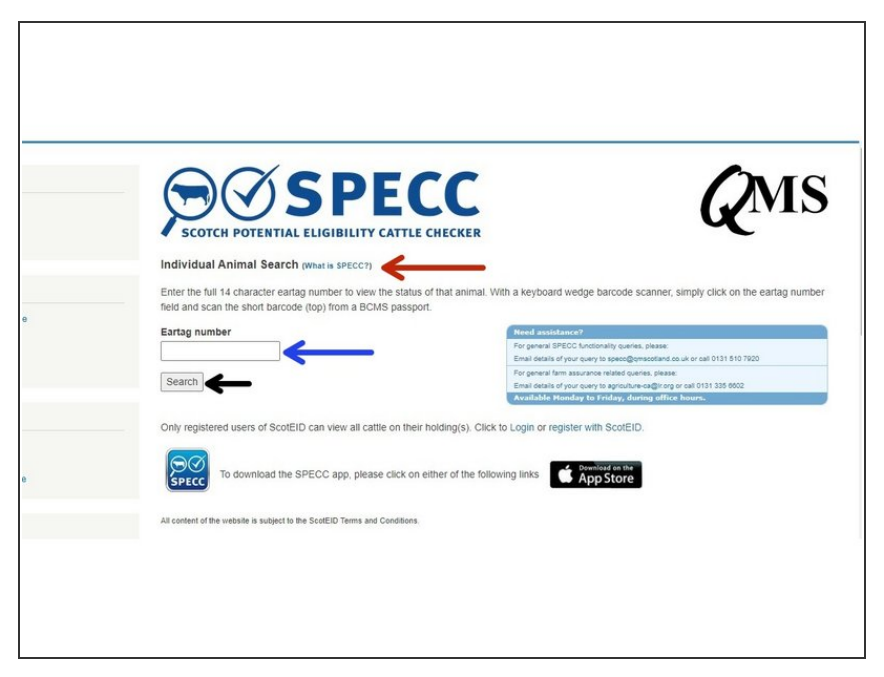

- (i) SPECC allows you to search on an individual animal to check whether it is eligible for the Scotch brand. To read about this in full, click on the blue hyperlink What is SPECC? as shown by the red arrow in the first image.
- To search for an animal ID, enter the 14 digit **Eartag number** shown in the first image by the blue arrow then click on **Search**, as shown by the black arrow

This document was generated on 2022-06-07 09:51:35 AM (MST).

## Step 3 — SPECC

| EXPERIENCE ADVISOR ADVISOR ADV | Individual Animal Search preva execut;<br>Even the full of doublest angle guiters to where the state of that permit. With a support weigh bencife scares; singly clock in the earling number<br>full of animal for the state of the permit of the state of that permit. With a support weight bencife scares; singly clock in the earling number<br>full of animal for the state of the state of the state of the permit of the state of the state of th | Individual Asimal Search mure a tercory. Enter the full Classor's earling number to were the status of this sense. Were a keyboard wedge baccole science; samply closs on the earling number test and scatter the short statuscip (tip) time at 80.468 passed. Earling number (scattering) and the short statuscip (tip) time at 80.468 passed. (scattering) times at a status at the status at the status |
|----------------------------------------------------------------------------------------------------|----------------------------------------------------------------------------------------------------|----------------------------------------------------------------------------------------------------|
| the set of a 1 decide addres have the back of the set of the set of the       | Status:         Social Potential Eligible (SPE)           Bring New:         Under Statuscome           New:         France           New:         Statuscome           New:         Statuscome                                                                                                    | Status:         Not Sector: Eligible (NSE)           Reason:         Not Sector: Biopland           Ling Ma:         Ukrolitik           Coll:         1702001           Coll:         2010000           Coll:         2010000           Coll:         2010000           Coll:         2010000           Coll:         2010000           Coll:         2010000           Coll:         2010000           Coll:         2010000           Coll:         2010000           Coll:         2010000           Coll:         2010000           Coll:         2010000           Coll:         20100000           Coll:         20100000000000000000000000000000000000                                                                                                    |

- A search box will show details of the animal and will identify the SPECC status . A green banner in the box indicates the animal is Scotch Potential Eligible (SPE), as shown in the second image.
- The third image shows an example of when the status of an animal might be **ineligible** and gives the reason. This banner is red.

If you require further assistance, please contact ScotEID on 01466 794323.

This document was generated on 2022-06-07 09:51:35 AM (MST).